## Instruções para Instalação e Configuração do Sistema: *C*<sub>3</sub> - *Café, Crimes e Casos*

Este documento é um guia básico para a instalação completa da plataforma de ensino de química forense,  $C_3$  - Café, Crimes e Casos na máquina do cliente. Os requisitos mínimos e obrigatórios são possuir em sua máquina o pacote de servidor XAMPP, o editor de código VS Code e acesso à internet.

**Passo 1:** Instale o programa contendo os pacotes de servidor XAMPP, através do link: <u>Download XAMPP(apachefriends.org)</u>. Certifique-se de instalar a versão **8.2.12** / **PHP 8.2.12** 

Passo 2: Acesse o painel "Xampp Control Panel" e inicialize os módulos "Apache", "MySQL".

Passo 3: Faça o download do arquivo ".zip" do programa (tcc\_quimica).

**Passo 4:** Dentro da biblioteca do computador, acesse a pasta "**xampp**", seguida de "**htdocs**", e adicione o arquivo "**.zip**" do programa.

Passo 5: Descompacte os arquivos do sistema na pasta "htdocs".

**Passo 6:** Importe o banco de dados do programa no site do phpMyAdmin pelo link: http://localhost/phpmyadmin

**Importante:** É crucial que, ao criar o banco de dados, deve-se nomear com o mesmo nome do banco dentro do programa (tcc\_quimica) para que o sistema seja executado corretamente em sua máquina.

Passo 7: Escolha um email de sua preferência ou crie um novo email.

**Passo 8:** Acesse "**Gerenciar Conta Google**", ative a verificação de duas etapas e crie uma senha de app para seu email.

**Passo 9:** Instale o programa de edição de código VS Code, através do link: <u>Download VS Code (code.visualstudio.com)</u>.

**Passo 10:** Execute o programa, abra a pasta "**tcc-quimica**" e exiba o código fonte do arquivo "**recuperar\_senha.php**".

**Passo 11:** Nos locais indicados no código, coloque o endereço de email e a senha de app e salve as edições.

**Passo 12:** No navegador de sua preferência, digite na barra de pesquisa o seguinte link: **localhost/tcc-quimica/index.php** 

Passo 13: O sistema está pronto para ser utilizado!